## Help I 使いこなそう G-Census

## 住所検索から地域を表示させる

G-Census には、「住所検索」機能があります。住所から対象地域に瞬時に移動することができます。

## 標準検索

メインメニュー「検索」-「住所検索」をクリックします。

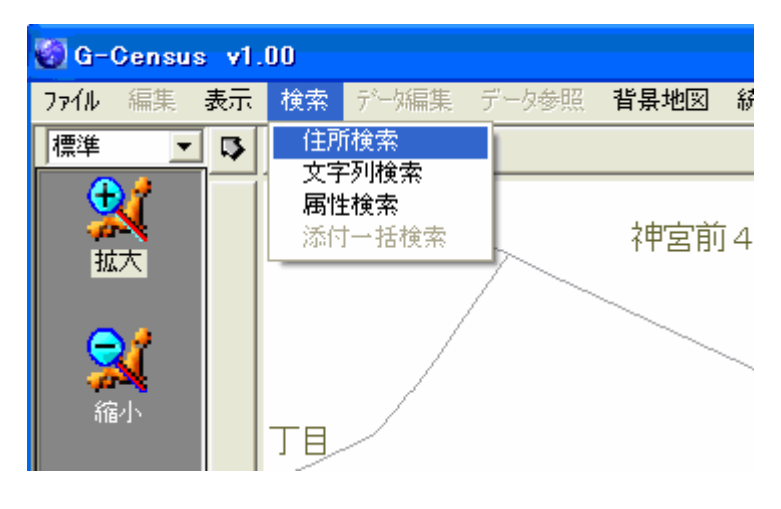

「住所検索」画面が出てきます。

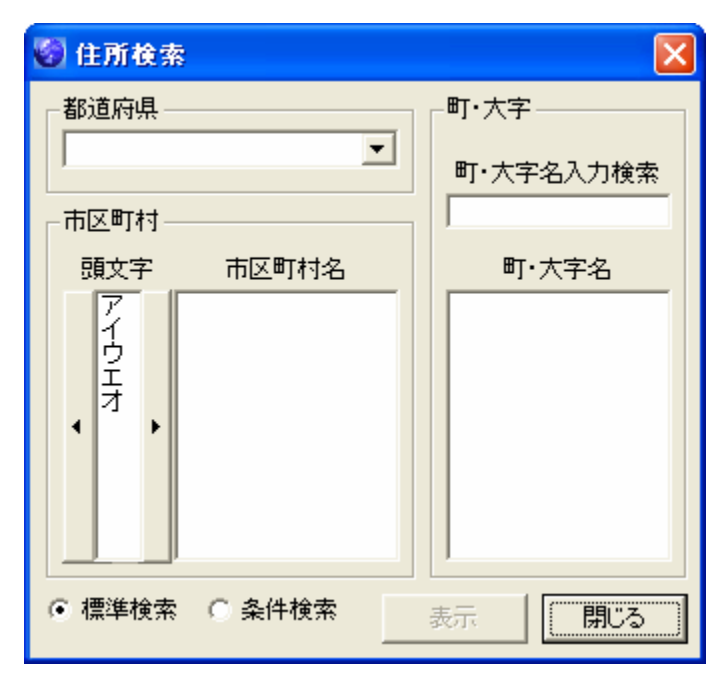

都道府県名をプルダウンメニューから選択します。

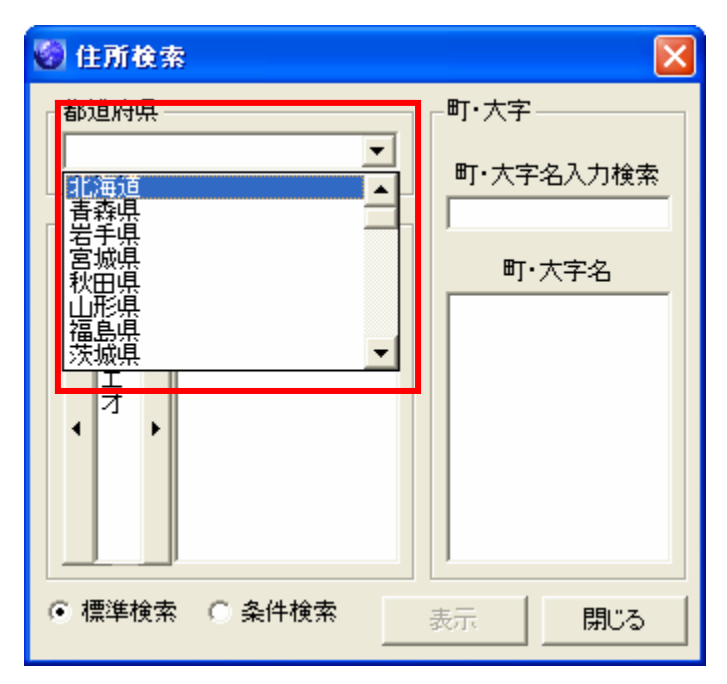

次に市区町村名の頭文字を、両サイドにある矢印ボタンで行を移動させ、市区町村を選択します。選択 した市区町村に属する町丁字名が表示されるので、検索したい地域の町丁字名を選択し、「表示」をク リックすると、該当地域に地図が移動します。

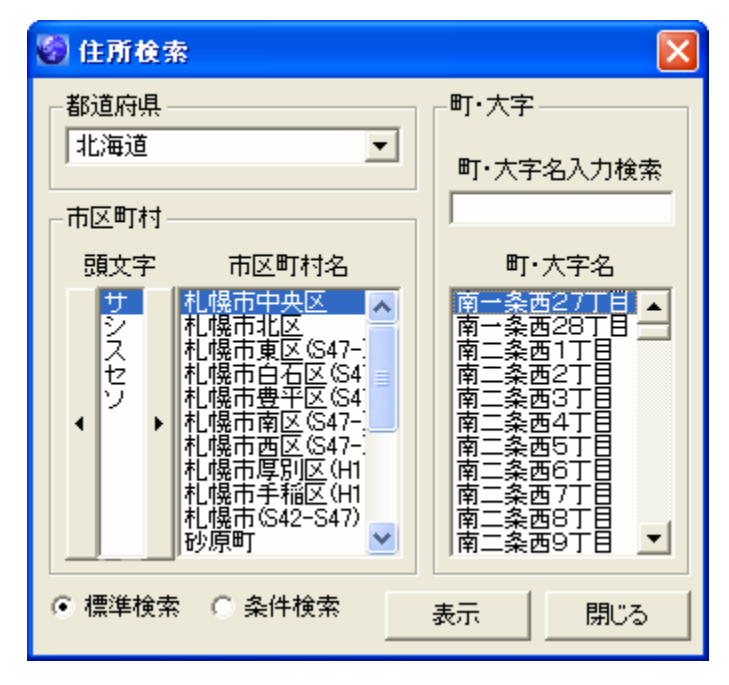

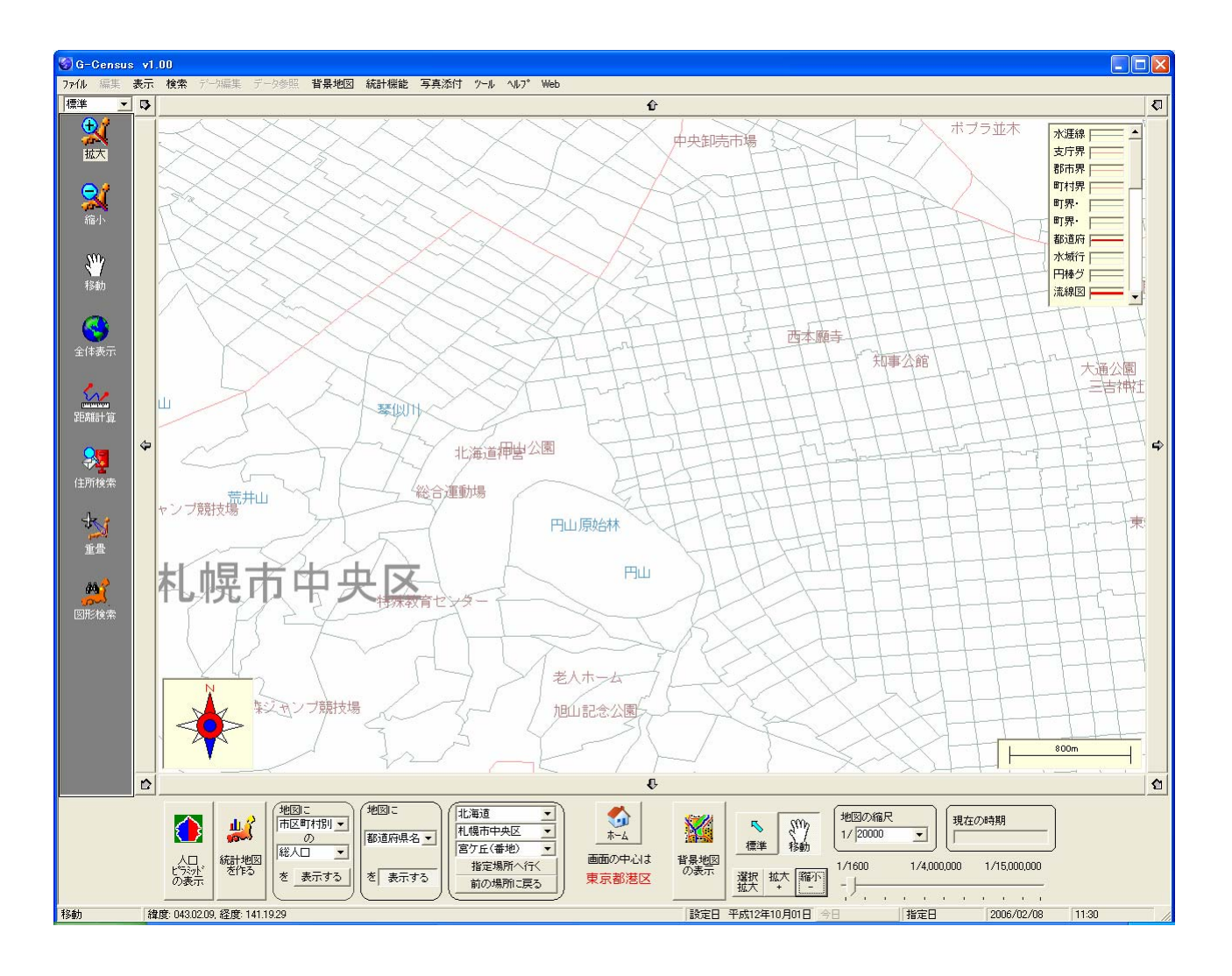

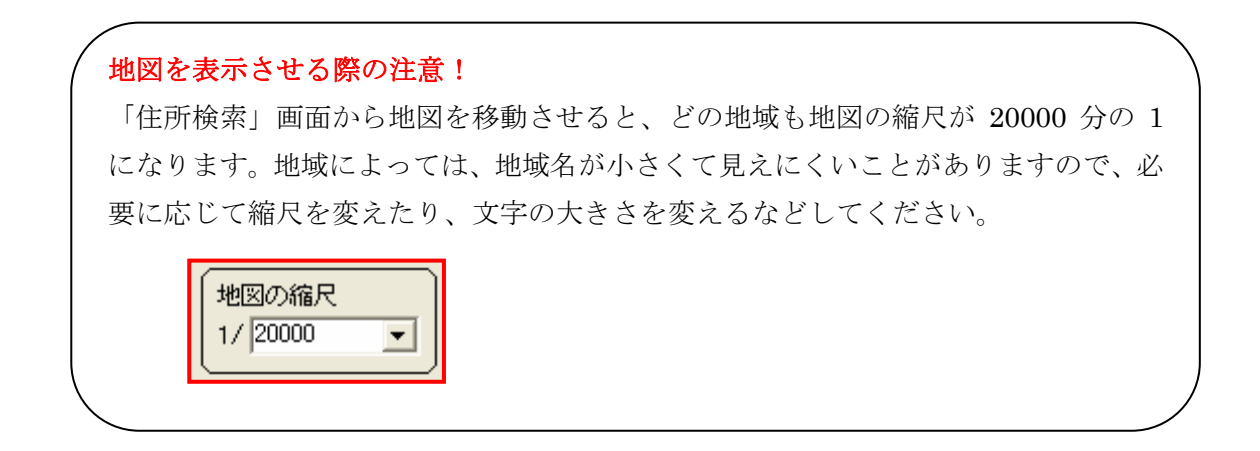

## 条件検索

「住所検索」画面を出し、下部にあるラジオボタンを「条件検索」にします。

| 🜍 住所検索                 |              |     |
|------------------------|--------------|-----|
| 市区町村検索文字:<br>町丁字検索文字 : |              | 検索  |
|                        |              |     |
|                        |              |     |
|                        |              |     |
|                        |              |     |
| ○ 標準検索 ● 条件            | <b>検索</b> 表示 | 閉じる |

検索したい地域の市区町村名および町丁字名の文字の一部を入力し、「検索」します。入力した文字が 含まれる候補地域が表示されるので、地域を選択して「表示」ボタンをクリックすると、選択した地域 を中心とする地域が表示されます。

| 🤡 住所検索                                                                                                    |     |
|----------------------------------------------------------------------------------------------------|-----|
| 市区町村検索文字:港区<br>町丁字検索文字:南                                                                                                    |     |
|                                                                                                    | 検索  |
| 候補一覧                                                                                                    |     |
| 東京都 港区 南麻布1丁目<br>東京都 港区 南麻布2丁目<br>東京都 港区 南麻布3丁目<br>東京都 港区 南麻布4丁目<br>東京都 港区 南康布5丁目<br>東京都 港区 南春山1丁目<br>東京都 港区 南春山2丁目<br>東京都 港区 南春山3丁目<br>東京都 港区 南春山3丁目<br>東京都 港区 南春山5丁目<br>東京都 港区 南春山6丁目 |     |
| ○ 標準検索 ● 条件検索 表示                                                                                                    | 閉じる |